# Új gépjármű beszerzés modul

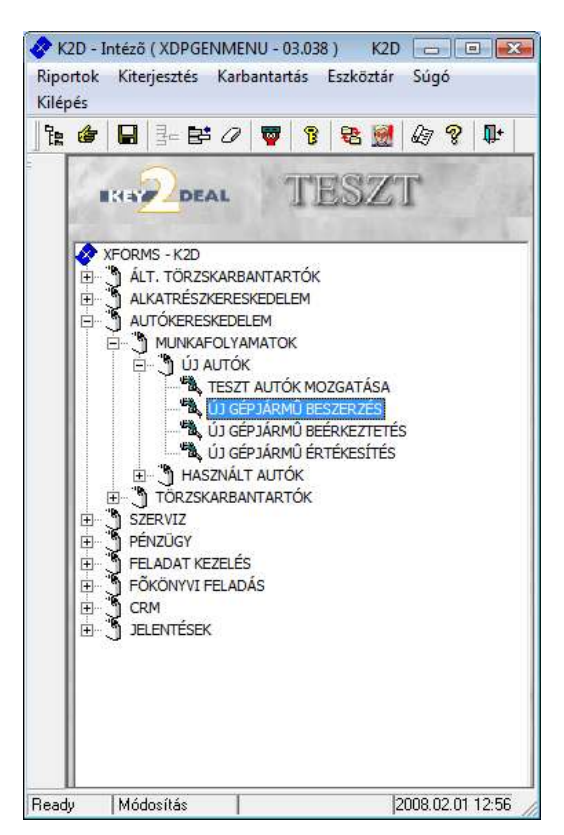

| 1. | Bevezet  | tés                                             | 2    |
|----|----------|-------------------------------------------------|------|
| 2. | Új gépja | ármű beszerzés felvitele                        | 5    |
| 2. | 1. Új g  | gépjármű rendelése                              | 5    |
|    | 2.1.1.   | Bevezetés                                       | 5    |
|    | 2.1.2.   | Foglalás / Rendelés állapot                     | . 10 |
|    | 2.1.3.   | Csomagok rendelése adott beszerzéshez:          | . 11 |
|    | 2.1.4.   | Napló menüpont                                  | . 12 |
|    | 2.1.5.   | Kapcsolattartó hozzárendelése adott gépjárműhöz | . 12 |
|    | 2.1.6.   | Nyomtatás menüpont                              | . 12 |
|    | 2.1.7.   | Információ menüpont                             | . 13 |
|    | 2.1.8.   | Csoportos rendelés visszaigazolás               | . 13 |
| 2. | 2. Új g  | gépjármű foglalása:                             | . 14 |
| 3. | Kijelölt | gépjármű beszerzés módosítása                   | . 14 |
| 4. | Kijelölt | gépjármű beszerzés törlése                      | . 15 |

### 1. Bevezetés

| 1 Sept   | 180                | Modell        |             | Szin  | Kirpit | Gyanissi Alväzazam    |
|----------|--------------------|---------------|-------------|-------|--------|-----------------------|
| d00 Ren  | d reliant leader   | ALMERA 1,6 3D | VISIA AC    | 1     | -      | 2006.11SJNEAAN18J00   |
| 600 Ren  | dinékül leszáll •  | ALMERA 1,5 40 | VISIA FULL  | -     | -      | 2006.01(SJNEIAAN16U26 |
| 965 Ren  | d nélkül leszáll   | ALMERA 1,5 4D | VISIA FULL  | -     | -      | 2006 12 SJNBAAN16U26  |
| 821 Ren  | d nálkül leszáll • | ALMERA 1,5 4D | VISIA FULL  | -     | 1      | 2006 11 SJNBAAN19J26  |
| 1114 Ren | d nélkül leszáll   | ALMERA 1,6 40 | VISIA FULL  | 6     | -      | 2007 04 SJNBAAN 16U26 |
| 896 Ren  | d nélkül leszáll   | ALMERA 1,5 SE | ACENTA SV   | -     | ÷      | 2006 12 SJNFAAN16U26  |
| 905 Ren  | d nelkul leszáll   | ALMERA 1.5 6D | ACENTA SV   | 8     | H      | 2006 12 SJNFAAN16U26  |
| 843 Ren  | d nélkül leszáll • | ALMERA 1,5 SE | VISIA FULL  | -     | -      | 2006 12 SJNFAAN16U26  |
| 647 Ren  | d neikül leszáll   | ALMERA 1,5 6D | VISIA FULL  | -     | - E    | 2006 06 SJNFAAN 16U26 |
| 816 Ren  | d néhili leszáll 🕚 | ALMERA 1,5 SE | VISIA FULL  | 5     | H      | 2005 11 SJNFAAN 16U26 |
| 808 Ren  | d nélkül leszáll   | ALMERA 1,5 6D | VISIA FULL  | -     | 18 C   | 2006 11 SJNFAAN 16U26 |
| 118 Ren  | d nělkůl leszáll * | ALMERA 1.5 4D | ACENTA PLUS | Fehér | -      | 2003 09 SJNBAAN 16U04 |
| 619 Ren  | d nelkül leszáll   | ALMERA 1.5 4D | ACENTA PLUS |       | F      | 2006 05 SJNBAAN 16U26 |
| 542 Ren  | d nélkül leszáll 🖲 | ALMERA 1.5 4D | ACENTA PLUS | £     | -      | 2005 10 SJNBAAN 16U26 |
| 614 Ren  | d nélkül leszáll * | ALMERA 1.5 4D | ACENTA PLUS | £     | 44     | 2006 01/SJNBAAN16U26  |

1. ábra

Az Új gépjármű beszerzés ablak 36 oszlopból áll:

- ID: a K2D rendszer által egyedileg kiosztott azonosító, módosítása nem engedélyezett.
- Státusz: a berögzített gépjárművek rögzítési státusza.
- Modell: az adott új gépjármű modell megnevezése.
- Szín: az adott új gépjármű színe.
- Kárpit: az adott új gépjármű kárpit adata.
- Gyártási év/hónap: a rögzített új autó gyártási éve, és hónapja.
- Alvázszám: az adott új gépjármű alvázszáma.
- Motorszám: az adott új gépjármű motorszáma.
- Akcióban: a berögzített új autóhoz tartozik e valamilyen akció (akció információ).
- Beszerzéskor engedmény: a berögzített új autóhoz tartozik e valamilyen beszerzéskori engedmény (engedmény információ)
- Gépjármű ára: a rögzített gépjármű beszerzési ára. (információ)
- Extrák ára: a rögzített gépjárműhöz tartozó extrák beszerzési ára. (információ)
- Pénznem: a rögzített gépjármű árának pénzneme. (jelenleg HUF)
- Foglalási típus: az adott új gépjárműre történő foglalás típusa.
- Foglalás (tól): ha kapcsolódik foglalás a gépjárműhöz, annak kezdete.
- Foglalás (ig): ha kapcsolódik foglalás a gépjárműhöz, annak vége.
- Rendelés típus: az adott új gépjármű rendelés típusa.
- Célraktár: a rendelés típushoz rögzített célraktár megnevezése.
- Telephely név: a rögzített gépjármű, melyik telephelyhez tartozik.
- Szállító: a gépjárművet leszállító társas vállalkozás (importőr) megnevezése.
- Gépjármű szállítói ID I.: a rögzített autó egyedi azonosítója (felhasználó által rögzített)
- Gépjármű szállítói ID II.: a rögzített autó másodlagos azonosítója (felhasználó által rögzített)
- Előleg van: a rögzített gépjárműhöz tartozik e a rögzítéskor előleg számla. (csak információ)
- Végszámla van: a rögzített gépjárműhöz tartozik e a rögzítéskor végszámla. (csak információ)
- Vámpapír van: a rögzített gépjárműhöz tartozik e vámpapír. (csak információ)

- Gépjármű tárolási hely partner: a rögzített gépjármű tárolási helye egy adott partnerhez tartozik. (kihelyezett készlet információ)
- Gépjármű tárolási hely telephely: a rögzített gépjármű tárolási helye egy adott partner, adott telephelyéhez tartozik. (kihelyezett készlet információ)
- Gépjármű tárolási státusz: a gépjármű státusza (gyártásban, úton, vámkezelés alatt, stb.)
- Kapcsolattartó: az adott gépjárműhöz tartozó kapcsolattartó személy (importőr).
- Várható érkezés: az adott gépjármű várható beérkezésének dátuma.
- Rögzítette: a gépjárművet rögzítő felhasználó neve.
- Rögzítési idő: a gépjármű rögzítésének ideje, év, hó, nap.
- ÓÓ:PP: rögzítés pontos időpontja, óra, perc.
- Utolsó módosítás dátuma: a gépjármű adatainak utolsó módosításának ideje, év, hó, nap.
- ÓÓ:PP: utolsó módosítás időpontja, óra, perc.
- Élő: az adott gépjármű státusza élő, vagy nem élő (törölt).

Az ablakban megjelenő rekordok elsősorban a gyártásrendelt gépjárművek adatainak megjelenítésére szolgálnak, de azok a gépjárművek is listázhatóak, amelyek már leszállításra, beérkeztetésre kerültek. Ezt a funkciót a "Szűrés állapotra" menüpont segítségével lehet vezérelni (2. ábra).

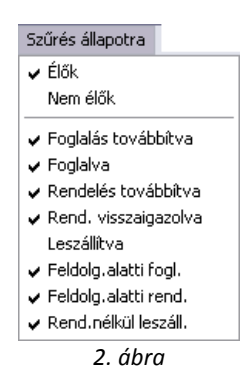

A főablakon található **"Szűrés állapotra"** főmenünél a feltételek beállítását, majd a lekérdezés futtatását követően a szűrési feltételnek megfelelő státuszban lévő gépjárművek jelennek meg.

A főablakon található "Szűrés gyártmányra" főmenünél állítható be, hogy milyen gyártmányú gépjárművek jelenjenek meg (3. ábra).

| Sz | űrés gyártmányra |
|----|------------------|
| ~  | NISSAN           |
|    | CITROEN          |
|    | HONDA            |
|    | HONDA MKP        |
|    | 3. ábra          |

A főablakon található "Szűrés raktárra" főmenünél állítható be, hogy milyen raktárban lévő gépjárművek jelenjenek meg. A raktárt a rendelés típusa automatikusan határozza meg (4. ábra).

| Szűrés raktárra      |
|----------------------|
| V BEMUTATÓ TEREM     |
| ✓ HASZNÁLT GÉPJÁRMŰ  |
| 🖌 TESZT AUTÓ         |
| 🖌 ÚJ GÉPJÁRMŰ RAKTÁR |
| VEVŐNEK              |
| 🖌 BUD - GJ RAKTÁR    |
| 4. ábra              |

A főablakon található **"Külső gépjármű készlet"** menüpont segítségével megtekinthető az olyan telephelyen lévő készlet, amely telephellyel nincs folyamatos Internet összeköttetés. Ennek beállítása a helyi rendszergazdák és a DLM Solutions Kft. munkatársai segítségével közösen történik.

A főablakon található **"Riportok"** menüpont segítségével listázható képernyőre, nyomtatóra vagy fájlba az adott időszakban rögzített gépjárműrendelések és foglalások. (5-ös és 6-os ábrák).

|                     | Riportok                    |  |  |  |  |  |  |  |  |
|---------------------|-----------------------------|--|--|--|--|--|--|--|--|
|                     | Szabadon indítható          |  |  |  |  |  |  |  |  |
|                     | Csak jogosultsággal         |  |  |  |  |  |  |  |  |
| Rendelés / Foglalás |                             |  |  |  |  |  |  |  |  |
|                     | 5. ábra                     |  |  |  |  |  |  |  |  |
| _                   |                             |  |  |  |  |  |  |  |  |
| 1                   | dőintervallum meghatározása |  |  |  |  |  |  |  |  |
|                     | Kezdő dátum 2006, 02, 07,   |  |  |  |  |  |  |  |  |
|                     | Végdátum 2006. 02. 07. 景    |  |  |  |  |  |  |  |  |
|                     |                             |  |  |  |  |  |  |  |  |
|                     |                             |  |  |  |  |  |  |  |  |
|                     |                             |  |  |  |  |  |  |  |  |
|                     |                             |  |  |  |  |  |  |  |  |
|                     | NOOR                        |  |  |  |  |  |  |  |  |
| Г                   |                             |  |  |  |  |  |  |  |  |

6. ábra

A főablakon található a *Csoportos rendelés visszaigazolás* nevű nyomógomb (**Lel**). A nyomógomb segítségével **Rendelés továbbítva** státuszú rendeléseket lehet **Rendelés visszaigazolva** státuszba állítani, csoportosan (egyszerre többet). A rendelési státuszok a következők:

- Feldolgozás alatti rendelés
- Rendelés továbbítva státuszú rendelés
- Rendelés visszaigazolva státuszú rendelés

A főablakon található az *Extracsomagok megrendelése* nevű nyomógomb (). A nyomógomb segítségével az **Extrafelszerelés csomagok** modulban létrehozott és a **Modell karbantartóban** adott modellhez vagy modellekhez rendelt csomagok jelennek meg, és választhatóak az adott gépjármű rendelésekor, ha az adott gépjárműhöz külön kell extra tartozékokat, extra csomagokat rendelni.

A képernyő alsó részében látható *Külső gépjármű készlet* (**1**) nyomógomb segítségével megtekinthetőek más telephelyen lévő gépjármű készletek, amennyiben a telephelyek között internet kapcsolat létesíthető.

# 2. Új gépjármű beszerzés felvitele

Az **Új gépjármű beszerzés** ablakban az *Új rekord felvitele* nyomógombra kattintásra megjelenő ablakban lehet az új beszerzés adatait felvinni (7. ábra).

| l./rend. állapot Kapcsolattartó | Napló  | Nyomtatás  | Információ  | Módosítás |                      |            |         |     |
|---------------------------------|--------|------------|-------------|-----------|----------------------|------------|---------|-----|
|                                 | -      | TE         | SZT         |           | E.S.                 |            |         |     |
| endeles (* Foglalas             | 5      | Sale and   | _           | C         | 5 11 1 1 W 1         |            | ID      |     |
| Madall                          | _      | A.         | -           | Statusz   | Feldolg.alatti rend. | 00         |         |     |
| Moden                           |        |            |             | U         | anasi evino pooo.    | 00         | LIUIEIO | - 1 |
| SZIN<br>Alvázszám               | -      | 1          |             |           | Motorszám            | 1-         | _       | 1   |
| Alva252dill                     |        |            |             |           | Motorszam            |            | -       | _   |
| Rend. típus.                    | Vevõne | ek         | <b>•</b>    |           | a second             |            |         |     |
| Célraktár                       | MÚA    | M - ÚJ AUT | Ó           | •         | 18/2 8-              |            | 623     |     |
| Fogl. tip.                      | -      |            | -           | 1         | Fogl. (tól)          | 0000.00.00 | 100     |     |
|                                 |        |            | 3           |           | Foglalás (ig)        | 0000.00.00 |         |     |
| Szállító                        |        |            |             |           | T. Contraction       | 1          | 1.      | 5   |
| Gj. száll. ID - I               | í –    |            |             | 10.0      | Gj. száll. ID -II.   |            | -       |     |
| Gi, tár, helv-partn.            |        |            | ,           |           | Gj. tár. státusz     | Gvártásban | -       |     |
| Gi, tár, helv-teleph            |        |            |             |           | Várható érk          | 2008 02 01 |         | 19  |
| Infó                            |        |            | ,20         |           |                      |            |         | -   |
|                                 | ,<br>  | 00         | Día         |           | Abelichen F          |            | 6-      | _   |
| Deszerzesi ara                  |        | ,00        | Pen         |           |                      | AKCIO III  | 10      |     |
| Extrak ara                      |        | ,00        | ágazámla    |           | Besz.eng.            | Eng. in    | 10      |     |
| Cioleg van                      |        | Ve         | eyszanna va |           | vampapi              | vali       |         |     |
| Regadot tartalmaz               |        |            | wuszakit ke |           |                      |            | -       | 15  |
|                                 |        |            |             |           |                      |            | NO      | 000 |
|                                 |        |            |             |           |                      |            | -       | _   |

7. ábra

Az **Új gépjármű beszerzés adatok megadása** ablakban első lépésként - választó gomb segítségével - azt kell meghatározni, hogy az újonnan rögzítésre kerülő gépjármű beszerzés rendelése vagy foglalása történik-e meg.

A megfelelő választó gomb kijelölését követően az ablak mezői a beszerzés típusától függően, kis mértékben módosulnak.

### 2.1. Új gépjármű rendelése

#### 2.1.1. Bevezetés

Amennyiben egy adott gépjárműve rendelése történik, akkor a **Rendelés** választó gomb kijelölését követően a **Modell** beviteli mező melletti nyomógombra kell kattintani (8. ábra).

| Modell választás       |                        |       |   |         |      |    |
|------------------------|------------------------|-------|---|---------|------|----|
| Szűrés                 |                        |       |   |         |      |    |
| Modell                 | Modellkód              | Fajta |   | Üzemmöd | C    | ^  |
| 3.0TD WGN L A/T        | TWSULVAR20UGCAEPDG     | SZGK  | ٠ | Găzolaj | *    | -  |
| 350 Z PACK RAYS ORANGE | GLJALSYZ33EGAA-A       | SZGK  | - | Benzin  | •    |    |
| 358Z PACK ORANGE       | GLJALSYZ33EGAA         | SZGK  | ٠ | Benzin  | *    |    |
| 350Z PACK RAYS         | GLJALSYZ33EGA~A~       | SZGK  | • | Benzin  | •    |    |
| 350Z PACK RAYS         | GLJALSYZ33EGA~A~       | SZGK  | ٠ | Benzin  | *    |    |
| 350Z RAYS BOSE         | GLJAJRYZ33EGAD-A       | SZGK  | • | Benzin  | -    |    |
| ALMERA                 | 123                    | SZGK  | ٠ | Benzin  | *    |    |
| ALMERA                 | 3466148                | SZGK  | • | Benzin  | •    |    |
| ALMERA 1.4 3D GK P10   | EAVALDEN15EGA8B8VE 163 | SZGK  | ٠ | 1       | *    |    |
| ALMERA 1.4 3D GX P4    | EAVAL0FN15EGA8-B8B 106 | SZGK  | • | Benzin  | -    |    |
| ALMERA 1.4 3D GX P6    | EAVALDEN15EGA8-BKG 163 | SZGK  | ٠ | Benzin  | *    |    |
| ALMERA 1.4 3D GX P7    | EAVALDEN15EGA8A8KE 183 | SZGK  | - | Benzin  | •    |    |
| ALMERA 1.4 3D GK P9    | EAVALDEN15EGAB-BVE 163 | SZGK  | ٠ | Benzin  | *    |    |
|                        |                        |       | 0 |         | ×9 0 | ×× |

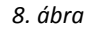

A **Modell választás** ablak 12 oszlopból áll. A modell választása ablakon megjelenő modellek listáját a **Modell karbantartó** alkalmazásban lehet beparaméterezni.

- Modell: a kiválasztandó modell neve.
- Modellkód: a kiválasztandó modell kódja.
- Fajta: a kiválasztandó modell fajtája (SZGK, MKP, TRUCK)
- Üzemmód: a kiválasztandó modell üzemmódja (benzin, gázolaj).
- Ccm: a kiválasztandó modell hengerűrtartalma.
- Gyártás (tól): az adott modell gyártásának kezdete.
- Gyártás (ig): az adott modell gyártásának vége.
- Szállítható személyek száma: a szállítható személyek száma.
- Katalizátor típus: katalizátor típusa.
- Ajtók száma: ajtók száma.
- Gyártmány: gyártmány (Honda, Nissan, Citroen, stb)
- ID: a modell egyedi azonosítója, amit a K2D rendszer oszt ki, nem módosítható.

A fenti ablakban a megfelelő modell kiválasztását, majd a *Mentés* nyomógombra () kattintást követően az előző (**Új gépjármű beszerzés adatok megadása**) ablak Modell beviteli mezőjében jelenik meg a modell neve.

Ezt követően kell a modellhez tartozó színt kiválasztani, melyet a **Szín** beviteli mező melletti nyomógombra kattintásra megjelenő ablakból lehet elvégezni (9. ábra).

ΟΚ

| Modell szín választás |         |           |            |
|-----------------------|---------|-----------|------------|
| Szín                  | Színkód | Metálfény | Gyártmár 📥 |
| Bordó                 | AX5G    |           | Nissan     |
| Bordó                 | AX5X    |           | Nissan     |
| Bordó                 | AX5C    |           | Nissan     |
| Ezüst                 | KT3C    |           | Nissan     |
| Ezüst                 | КТЗХ    |           | Nissan     |
| Ezüst                 | KT3G    |           | Nissan     |
| Fekete                | кнзк    |           | Nissan     |
| Halványzöld-ezüst     | JWDC    |           | Nissan     |
| Halványzöld-ezüst     | JWOX    |           | Nissan     |
| Halványzöld-ezüst     | JWDG    |           | Nissan     |
| Sötétkék              | BW9G    |           | Nissan 💌   |
| 4                     |         |           | ►          |
| <b>?</b>              |         |           | NO(<br>OK) |

| 9. ábra |
|---------|
|---------|

A **Modell szín választás** ablak 5 oszlopból áll. A modellekhez tartozó színek listáját a **Gépjárművek színei** alkalmazás segítségével lehet karban tartani.

- Szín: a modellhez tartozó szín megnevezése.
- Színkód: a modellhez tartozó szín kódja.
- Metálfény: a modellhez tartozó szín metálfény-e vagy nem.
- Gyártmány: a színhez tartozó gyártmány.
- ID: a szín egyedi, a K2D rendszer által kiosztott azonosítója, nem módosítható.

A fenti ablakban a megfelelő szín kiválasztását, majd a *Mentés* nyomógombra kattintást követően az előző (**Új gépjármű beszerzés adatok megadása**) ablak **Szín** beviteli mezőjében jelenik meg a szín megnevezése.

A modellhez tartozó szín meghatározását követően kell a kárpit kiválasztását elvégezni, melyet a **Kárpit** beviteli mező melletti nyomógombra kattintásra megjelenő ablakban lehet elvégezni (10. ábra).

| 🧱 Kárpit választás     |           | x    |
|------------------------|-----------|------|
| Kárpit                 | Gyártmány | Kárp |
|                        | 1         | ▼    |
| SZÜRKE                 | Nissan    | K    |
| VÖRÖS                  | Nissan    | ▼G   |
| ✓   ✓ ✓ 2/3   Méasem ✓ |           |      |

10. ábra

A **Kárpit választás** ablak 4 oszlopból áll. A kárpit adatokat a **Kárpit adatok** alkalmazás segítségével lehet testre szabni.

- Kárpit: a színhez tartozó kárpit megnevezése.
- Gyártmány: a kárpithoz tartozó gyártmány.
- Kárpitkód: a színhez tartozó kárpit kódja.

• ID: a K2D rendszer által kiosztott egyedi azonosító, nem módosítható.

A fenti ablakban a megfelelő kárpit kiválasztását, majd a *Mentés* nyomógombra kattintást követően az előző (**Új gépjármű beszerzés adatok megadása**) ablak **Kárpit** beviteli mezőjében jelenik meg a kárpit megnevezése.

Ezt követően további adatok is megadhatóak:

- Motorszám: Ha már rendeléskor ismert a gépjármű motorszáma, akkor kitölthető.
- Alvázszám: Ha már rendeléskor ismert a gépjármű alvázszáma, akkor kitölthető.
- **Rendelés típus**: Meghatározható, hogy az adott gépjárművet milyen típussal rendelték meg. Például:
  - o vevőnek (az adott gépjárművet egy adott vevőnek rendelték meg)
  - o bemutató terem (az adott gépjárművet a bemutató terembe szánják)
  - teszt autó (a gépjárművet teszt autónak rendelik le)
- Célraktár: Különféle raktárakat lehet létrehozni a telephelyen belül az új gépjármű részleg részére, ezek a raktárak lehetnek fizikai raktárak (például pince, tetőtér, szabadon álló, stb.), de lehetnek logikai raktárak is (új gépjármű raktár, vevőnek raktár, teszt gépjármű raktár, stb.). Minden rendelés típushoz automatikusan tartozik egy célraktár, de ha nem megfelelő, akkor kicserélhető.
- Gyártási év / hó: A rendelt gépjármű gyártási évét és hónapját lehet beírni, de ez az érték beérkeztetéskor felülírható.
- Szállító: Az adott gépjármű szállítója (általában az importőr).
- **Gj. száll. ID I.**: Ez a gépjármű elsődleges azonosítója, amelyet a gyárban kap az alvázszámon kívül (márkától függően többféle elnevezése létezik).
- **Gj. száll. ID II.**: Ez a gépjárműnek adható egyéb másodlagos azonosító, bármilyen egyéb azonosításra lehet használni.
- **Gj. tárolás státusz**: A gépjármű a rendelés pillanatában hol helyezkedik el (gyártásban, úton, más dealernél, konsziban, vámkezelés alatt, stb.).
- Várható érkezés: Meg lehet adni a várható érkezés dátumát.
- Infó: Bármilyen szöveges információ tárolható a gépjárműhöz.
- Gj. ára: Információs jelleggel meg lehet adni gépjármű árát.
- Akcióban: Be lehet jelölni, hogy az adott gépjármű akcióban érkezik-e vagy sem.
- Akció infó: Ha akcióban szerepel a gépjármű, meg lehet adni az akcióra vonatkozó azonosítót.
- **Besz. eng**: A beszerzéshez tartozik-e valamilyen engedmény.
- **Eng. infó**: Ha a gépjármű beszerzéshez tartozik engedmény, akkor arra vonatkozó információt is meg lehet adni.

Ezen adatok megadását követően a **Gépjármű tárolási hely-partner** beviteli mező melletti nyomógombra kattintásra megjelenő ablakban adható meg, hogy a beszerzésre kerülő gépjármű, melyik partnernél kerül majd elhelyezésre (11. ábra):

| Partner weve               | Revid nev  | Talapülás navé   | Poetes cim                                                                                                    |
|----------------------------|------------|------------------|----------------------------------------------------------------------------------------------------|
| MSSAN KAPOSVÁR KET         | MISSAN KAP | Kaposnic         | FUREDI ÚT 180                                                                                                   |
| NIESAN RAPID KET           | MESAN R    | BUDAPEST         | MOGYORÓDI U. 32                                                                                                 |
| MSS-CAR KFT                | NSS-CAR    | Hodmezovásárhely | SZÄNTÓ K. J. U 149/A PF ::                                                                                      |
| NUL PARISZOLG. ÉS KER. KFT | NL         | BUDAPEST         | BARTOK BELA UT 105-113                                                                                          |
| N-N ORSZÁGOS NYUGDUPÉNZTÁ  | RINN NYPT  | Budapest         | PAULAY EU 12                                                                                                    |
| NÓGRÁDHISTVÁN ALKATRÉSZ KE | FINÓGRÁD!  | BUDAPEST         | CSOMORI ÚT 2.                                                                                                   |
| NOVUM FELÜLET ÉS KÖRNYVÉD. | NOVURA     | Budapest         | ANDOR U. 16/A                                                                                                   |
| NR VÁLLAKOZÁB KFT.         | NRV        | BUDAPEST         | VÁRNA U. S.                                                                                                    |
| NVS HUNGARY KET            | M/S        | Mecsés           | W ECSERI ÚT                                                                                                    |
| •1                         | 10.00      |                  | A CONTRACTOR OF A CONTRACTOR OF A CONTRACTOR OF A CONTRACTOR OF A CONTRACTOR OF A CONTRACTOR OF A CONTRACTOR OF |

11. ábra

A **Partner választás** ablak 12 oszlopból áll. A partner adatokat a **Partner törzs** alkalmazás segítségével lehet karban tartani.

- Partner neve: az adott partner neve.
- Rövid név: az adott partner felhasználó által definiált rövid neve.
- Település neve: az adott partner településének neve.
- Pontos cím: az adott partner pontos címe.
- ID: az adott partner azonosító száma.
- Állapot: a partner státusza a törzsben (aktív létező, téves rögzítés, jogutóddal megszűnt, stb.)
- Ország előhívó: az adott partner telefonszámának ország előhívó száma.
- Területi előhívó: az adott partner telefonszámának területi előhívója.
- Telefonszám: az adott partner telefonszáma.
- Kártyaszám: a partnerhez egyedi vásárlói kártya adatok rögzíthetőek (pl. kedvezmény kártya). Ez a kiadott kártya száma.
- Kártyaszám érvényessége: a fent említett kártya érvényességi ideje.
- Megjegyzés: az adott partnerhez kötött megjegyzés.

A partner kiválasztását, majd a *Mentés* nyomógombra kattintást követően a partner neve, illetve - amennyiben tartozik az adott partnerhez telephely - a partnerhez tartozó telephely is megjelenik az előző (Új **gépjármű beszerzés adatainak megadása**) ablak megfelelő mezőiben.

Ezen lépések elvégzését, majd a *Mentés* nyomógombra kattintást követően az új gépjármű beszerzés kap egy ID (azonosító) számot, az ablak menüpontjai aktívvá válnak, illetve megjelenik két új nyomógomb, *Foglalás / rendelés adatok másolása, Csomagok választása* (12. ábra). Valamint a rendszer felajánlja a **feldolgozás alatti rendelés** azonnali, **rendelés visszaigazolva** státusz állítását is.

| logi Jvend, Allepot Venzeszánlázás | Kapcaolatharbó I | Naplis Nyar | etakás Információ | Nódouitán  |                |               |         | and the second second |
|------------------------------------|------------------|-------------|-------------------|------------|----------------|---------------|---------|-----------------------|
| BRAW DEAL                          |                  | ES          | Z1                |            |                |               |         |                       |
| Concernance of the second          |                  |             |                   |            | and in         |               |         |                       |
| Rendelês 🍯 Foglalás                | <u>C</u>         |             |                   |            |                |               |         |                       |
|                                    | henreiter        |             | 51                | ature Rend | vissznigazolm  | -             | 10      | 165.                  |
| Modell                             | ISUZ PACK R      | ATS ODANOS  | -                 | oyanase    | Wine D         | 2             | END EIO |                       |
| S200                               | ADG.             | Юкальс      |                   |            | resepit -      | r             |         |                       |
| Alvazszam                          |                  |             |                   | Mole       | eszam          | _             |         |                       |
| Rend. tipus.                       | Vevtnek          | - AND SA    |                   |            | 1.1            |               |         |                       |
| Célraktár                          | NEW DUG          | ÉPJÁRMÍ     | ÍRAKTÁR           | Sec. 1     |                |               |         |                       |
| Feel tin.                          | -                | -           |                   | - 78       | Fogl, Rób      | 0000 00.00    | 1.68    | 1.27 4                |
|                                    |                  |             | -                 |            | Foglalås (ig)  | 0000.00.00    |         |                       |
| Sydelina                           | [                |             | 1000              |            |                | -             | -       |                       |
| Gi, sráll, ID - I                  | -                |             |                   | Gi         | inerit, 10 di. | 1000          |         | 100                   |
| Gi tắt helenarte                   |                  |             |                   | G          | tar status     | Gubracian     |         |                       |
| Gi tir, helu telenh                |                  | _           |                   |            | Vicható érê    | 2006.02.07    | A STATE |                       |
| lafa                               |                  |             | 2010              | 1          | Analidio alor  | 100000 Sta-ST |         | -                     |
|                                    | -                |             | Bernard           | mest       | -              |               |         | _                     |
| taj, ara                           |                  | 00          | Peaznem           | HUE        | Akossas        | AKCIO I       | nto     |                       |
| Extras.ara                         | 1                | - 00        |                   |            | Besz.eng.      | Eng. i        | nto     |                       |
| Elöleg van                         | F                | Vegs        | zámla van 🗌       | 1          | Vámpapir       | van 🗌         |         | 1                     |
|                                    |                  |             |                   | 19         | 1              |               | end we  |                       |
|                                    |                  |             |                   |            |                | N 100         |         | 0.00                  |

12. ábra

Hogyha a rendelt gépjármű egy másik telephelyen van, akkor ugyanilyen módon kell elvégezni a **Gj. tár. hely-teleph.** beviteli mező kitöltését is.

| A fenti lépések elvégzését követően lehetőség van a <i>Rendelés másolására</i> (), <i>Csomagok -</i> |
|----------------------------------------------------------------------------------------------------|
| adott gépjármű beszerzéshez történő – hozzárendelésére ( ), valamint további gépjármű                |
| beszerzések felvitelére (E) is.                                                                      |

2.1.2. Foglalás / Rendelés állapot

Az Új gépjármű beszerzés adatok megadása ablakban a "Foglalás / rendelés állapot" főmenü Rendelés továbbítva menüpontjára kattintva egy dialógus ablak jelenik meg (13. ábra). Ezt csak abban az esetben kell alkalmazni, ha a már korábban említett Mentés nyomógomb megnyomásakor nem kértük a **Rendelés visszaigazolva** státusz állítását.

| Figyelem! | ×                                                     |
|-----------|-------------------------------------------------------|
| ?         | Valóban módosítja a foglalás vagy rendelés állapotát? |
|           | Yes No                                                |
|           | 13. ábra                                              |

A státusz állítás tényének megerősítését követően a gépjármű beszerzés állapota átáll **Rendelés** továbbítva státuszba, illetve - képernyőre - nyomtatásra kerül a <u>Gépjármű megrendelés</u> nevű riport.

Amennyiben egy elküldött gépjárműrendelésre megérkezik a visszaigazolás, akkor az Új gépjármű beszerzés adatok megadása ablakban a "Foglalás / rendelés állapot" főmenü

Rendelés visszaigazolva menüpontjára kattintva ismét megjelenik a dialógus ablak (14. ábra).

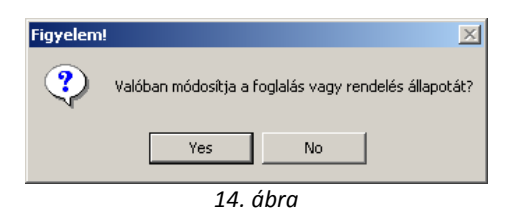

A státusz állítás tényének megerősítését követően a gépjármű beszerzés állapota átáll **Rendelés** visszaigazolva státuszba, illetve aktívvá válik a "Visszaszámlázás" menüpont.

\_\_\_\_\_

2.1.3. Csomagok rendelése adott beszerzéshez:

Amennyiben egy adott gépjárműhöz tartozik csomag, akkor ezt az **Új gépjármű beszerzés** vagy az **Új gépjármű beszerzés adatok megadása** ablakok valamelyikében az *Extracsomagok rendelése* nyomógombra kattintásra megjelenő ablakban végezhető el (15. ábra).

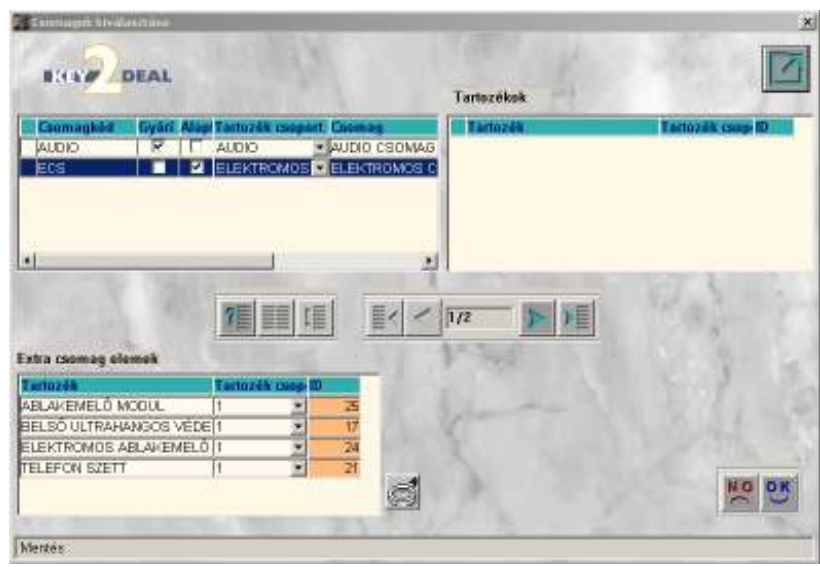

15. ábra

A **Csomagok kiválasztása** ablakban az adott gépjárműhöz rendelhetőek hozzá csomagok, illetve tartozékok. Az ablak alsó felében található tartozékok, az ablak felső részében lévő kijelölt csomaghoz tartoznak. A megfelelő csomag vagy tartozék(ok) kijelölését, majd a *Mentés* nyomógombra kattintást követően az adott csomag vagy tartozék(ok) hozzárendelésre kerül(nek) a gépjárműhöz.

#### 2.1.4. Napló menüpont

A "**Napló**" menüpontban megtekinthető a gépjármű módosítási naplója, azaz megnézhető, hogy milyen módosításokat, ki és mikor végzett az adott adatlapon (16. ábra).

| 📜 Napló megtekintése |                      |                      | <b></b> |
|----------------------|----------------------|----------------------|---------|
|                      |                      | S. S.                |         |
| Módosított mező      | Régi érték           | Új érték             |         |
| Státusz              | Feldolg.alatti rend. | Rend. visszaigazolva |         |
|                      |                      |                      | Þ       |

16. ábra

#### 2.1.5. Kapcsolattartó hozzárendelése adott gépjárműhöz

Amennyiben egy adott beszerzéshez tartozik kapcsolattartó, akkor ez a személy az **Új gépjármű beszerzés adatainak megadása** ablak **"Kapcsolattartó"** menüpontjára kattintásra megjelenő ablakban végezhető el (17. ábra).

| 🖉 Kapcsolattartó |               | ×     |
|------------------|---------------|-------|
| Kapcsolattartó   | TÓTH ISTVÁNNÉ |       |
|                  |               | NO OK |
|                  | 17. ábra      |       |

A **Kapcsolattartó** ablakban a Kontakt személy nevének megadását, majd a *Mentés* nyomógombra kattintásra követően az adott gépjármű beszerzéshez hozzárendelésre kerül a megadott személy.

#### 2.1.6. Nyomtatás menüpont

A "Nyomtatás" menüpont segítségével újranyomtatható a <u>Gépjárműmegrendelés</u> riport.

#### 2.1.7. Információ menüpont

Az "Információ" menüpont képernyőn jelenít meg bizonyos információkat a gépjárműről (18. ábra).

| Rögzítés dátuma           | 2008.02.01. |
|---------------------------|-------------|
| Rögzítés időpontja        | 13:06:00    |
| Utolsó módosítás dátuma   | 2008.02.01. |
| tolsó módosítás időpontja | 13:12:00    |
| Rögzítette                | dmsdba      |

18. ábra

#### 2.1.8. Csoportos rendelés visszaigazolás

Amennyiben - egyszerre - több gépjárműre érkezik meg a Rendelés visszaigazolás, akkor az **Új gépjármű beszerzés** ablakban a *Csoportos rendelés visszaigazolás* (**III**) nyomógombra kell kattintani (19. ábra).

|           | an se            |              | 1        | -                | -1         |
|-----------|------------------|--------------|----------|------------------|------------|
| State     | KE.              | Modell       | Szm      | Kaepti           | Gyantes et |
| 198 Rende | eles tovabbite   | MAXIMA JUSE  | PF exete | DEUHKE<br>ETIEVE | 2002.07    |
| 198 Dents | eles tradition - | MAXIMA 30 SE | PEakate  | 571.9KE          | 2002.02    |
|           |                  |              |          |                  |            |
|           |                  |              |          |                  |            |

19. ábra

A **Csoportos rendelés visszaigazolás** ablak oszlopai - a jelölőnégyzetet kivéve - az **Új gépjármű beszerzés** ablak oszlopaival egyezik meg.

A megfelelő gépjárművek kijelölését, majd a *Mentés* nyomógombra kattintást követően az alábbi dialógus ablak jelenik meg (20. ábra):

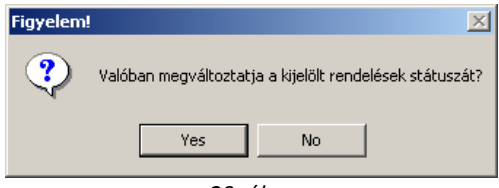

20. ábra

A státusz állítás tényének megerősítését követően az adott gépjárművek állapota átáll **Rendelés** visszaigazolva státuszba, illetve - képernyőre - nyomtatásra kerül a <u>Gépjármű megrendelések</u> <u>csoportos visszaigazolása</u> nevű riport.

### 2.2. Új gépjármű foglalása:

Új gépjármű foglalása a fent leírtak szerint történik, annyi különbséggel, hogy nem egy adott gépjármű rendelését, hanem foglalását kell végrehajtani. Ahhoz, hogy a foglalás rész működjön szükséges, hogy a K2D rendszer kapcsolatban legyen egy másik rendszerrel, amelyből a foglalásokat végrehajthatja, ilyen például az importőri rendszer. Ilyen kapcsolat létrehozásához szükség van az importőr és a DLM Solutions Kft. munkatársaira.

# 3. Kijelölt gépjármű beszerzés módosítása

Amennyiben egy adott gépjármű beszerzés adatain, illetve a státuszán kell módosítani, akkor azt kell meghatározni, hogy mi az aktuális beszerzés státusza:

- Feldolgozás alatti státusz: ha a beszerzés ebben a státuszban van, akkor a már előző fejezetekben ismertetett lépések hajthatóak végre. Azaz minden adat módosítható, mivel még a rendelés nincsen továbbítva. A módosításhoz a szükséges adatot kell módosítani és utána a *Mentés* nyomógombra kell kattintani. Majd az adatok módosítása után átállítható a státusz Rendelés visszaigazolvára.
- Rendelés továbbítva státusz: ha megérkezik egy adott gépjárműhöz tartozó rendelés visszaigazolás, akkor a beszerzés állapotát az Új gépjármű beszerzés adatainak módosítása ablakban kell átállítani Rendelés visszaigazolva státuszba.

Az **Új gépjármű beszerzés** ablakban a **Rendelés továbbítva** státuszú gépjármű beszerzéseket kell megjeleníteni. A beszerzés státuszának módosítására váró gépjármű kiválasztását, majd a

*Kijelölt rekord módosítása* ( ) nyomógombra kattintást követően az alábbi ablak jelenik meg (21. ábra).

| 🕱 Üj gépjármű beszerzes adat                                                        | lok megadasa                                                    |                             | -                                                                                                | -                          |
|-------------------------------------------------------------------------------------|-----------------------------------------------------------------|-----------------------------|--------------------------------------------------------------------------------------------------|----------------------------|
| Red Jand, Japon Vacanskrikan<br>B. (1) DEAL<br>Rendición // Faglalás                | Kapcadatati Napli                                               | Nyontatia Informissi<br>SZT | Michaellan<br>Schlitch ID1<br>Alvalansian<br>Michaeslan<br>Michael<br>Nashal<br>Nashal<br>Nashal |                            |
| Modell<br>Szin<br>Alvázszám                                                         | PRIMERA 2.2 TO SU<br>KYSZ IGRF                                  | Sta<br>D ACI<br>IT / BEZS   | itusz Rend visszalgazoka<br>Gyártási évrhó (2006-02<br>Karpit – – –<br>Motocszám                 | ID 167<br>ÉléjÉis <u>×</u> |
| Rend. tipus.<br>Cólraktór                                                           | Vevtinek<br>NEW 100 GÉPJÁ                                       |                             | - 88                                                                                             | AS.                        |
| Fogl úp.                                                                            | l-                                                              |                             | Fogl. (tál) 0000 0<br>Foglalás (ig) 0000 0                                                       | 200<br>200                 |
| Szállitó<br>Gj. száll, 10 1<br>Gj. tár. hely-parta.<br>Gj. tár. hely-teleph<br>Infé | e<br>F<br>F                                                     |                             | Gj. száll. 10. II.<br>Gj. tár. státusz (Gyári<br>Vácható érk. (2006.0                            | chan •                     |
| Gj. åra<br>Exträk åra<br>Elölog van                                                 | סק כמס מספ ו<br>סק<br>ע איז איז איז איז איז איז איז איז איז איז | Pénznem<br>/égszámla van 🗂  | HJF y Akcööban /<br>Besz.eng. /<br>Vämpapir van /                                                | ikció Info<br>Eng. info    |
|                                                                                     | 1200                                                            | 110                         |                                                                                                  | n 🛛 🖉 😻                    |

21. ábra

Az **Új gépjármű beszerzés adatainak módosítása** ablakban a státusz állítás elvégzését, majd a *Mentés* nyomógombra kattintást követően az adott gépjármű az alábbi modulokban jelenik meg:

- ÚJ GÉPJÁRMŰ BEÉRKEZTETÉS modul: az Előzménnyel választó gomb kiválasztását követően lehet a gépjármű beérkeztetését elvégezni.
- ÚJ GÉPJÁRMŰ ÉRTÉKESÍTÉS modul: erre a gépjárműre beérkeztetés nélkül -Előlegszámla (<u>Adásvételi szerződés</u> vagy <u>Megrendelő</u> is nyomtatható) készíthető. (Például gyártásrendelt gépjármű esetén).

De ha a rendelés már átállt **Rendelés visszaigazolva** státuszra, és szükség van az adatok módosítására, akkor ezt meg lehet tenni a **"Módosítás"** főmenüre kattintva:

- Szállító ID: Az elsődleges gépjármű szállítói azonosító módosítható, ha rossz azonosító lett beírva.
- Alvázszám: Ha az alvázszám kitöltésre került, de helytelenül, akkor lehetőség van a javításra.
- Motorszám: Ha a motorszám kitöltésre került, de helytelenül, akkor lehetőség van a javításra.
- Modell: Ha rossz modell került rögzítésre, lehetőség van a javításra.
- Nem élőre állítás: Ha a rendelést törölni kell, akkor lehetőség van erre is úgy, hogy nem élőre kell állítani.

# 4. Kijelölt gépjármű beszerzés törlése

Amennyiben egy megkezdett gépjármű beszerzés meghiúsul, akkor lehetőség van a **Feldolgozás** alatti rendelés / foglalás státuszú rekordok törlésére is. (Amennyiben a státusz már Rendelés visszaigazolva, úgy nem élőre kell állítani a "Módosítás" menüpont segítségével.)

Az Új gépjármű beszerzés ablakban a megfelelő gépjármű beszerzés kiválasztását, majd a

*Kijelölt rekord törlése* nyomógombra () kattintást követően az alábbi dialógus ablak jelenik meg (22. ábra).

| Törlés jó    | váhagyása   | X                          |  |  |  |  |
|--------------|-------------|----------------------------|--|--|--|--|
| 8            | Biztosan tö | rli a kijelölt 1 recordot? |  |  |  |  |
|              | OK Cancel   |                            |  |  |  |  |
| <br>22. ábra |             |                            |  |  |  |  |

A törlés tényének megerősítését követően a hibásan / tévesen felrögzített gépjármű beszerzés kitörlésre kerül.